### T-SB-0044-13

March 19, 2013

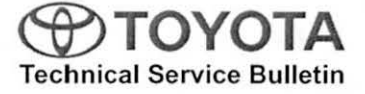

# **Bluetooth and Phone Menu Icons Unavailable**

Service Category Audio/Visual/Telematics

|         |                        |        |     | Toyota Supports 💒 |
|---------|------------------------|--------|-----|-------------------|
| Section | Cellular Communication | Market | USA | ASE Certification |
|         |                        |        |     |                   |

#### Applicability

| YEAR(S) | MODEL(S)     | ADDITIONAL INFORMATION                               |  |
|---------|--------------|------------------------------------------------------|--|
| 2013    | Land Cruiser | Serial Number Range(s): 000001–014886<br>WMI(s): JTM |  |

#### Introduction

Some 2013 model year Land Cruiser vehicles may exhibit a Bluetooth<sup>®</sup> inoperative condition where Phone and Bluetooth<sup>®</sup> menu icons are grayed out and cannot be accessed. A navigation firmware update has been developed to address this condition.

#### Warranty Information

| OP CODE | DESCRIPTION     | TIME | OFP         | T1 | T2 |
|---------|-----------------|------|-------------|----|----|
| EL1301  | Update Software | 0.3  | 86271-60210 | 87 | 74 |

#### APPLICABLE WARRANTY

 This repair is covered under the Toyota Basic Warranty. This warranty is in effect for 36 months or 36,000 miles, whichever occurs first, from the vehicle's in-service date.

 Warranty application is limited to occurrence of the specified condition described in this bulletin.

#### **Required Tools & Equipment**

| SPECIAL SERVICE TOOLS (SST) | PART NUMBER     | QTY |
|-----------------------------|-----------------|-----|
| Firmware Update USB Drive*  | 01006-DENSO-13A | 1   |

\* Essential SST.

NOTE

Additional SSTs may be ordered by calling 1-800-933-8335.

# TOYOTA T-SB-0044-13

# Bluetooth and Phone Menu Icons Unavailable

### Navigation Application Software Update Procedure

1. Turn ignition to ACC. Map will be displayed.

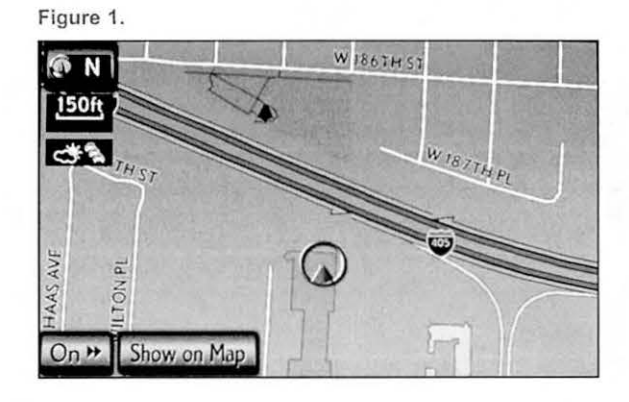

2. Press "MENU" (only for haptic unit).

5. Press the up arrow key one time.

- 3. Press "Setup".
- 4. Press "General".

Figure 2.

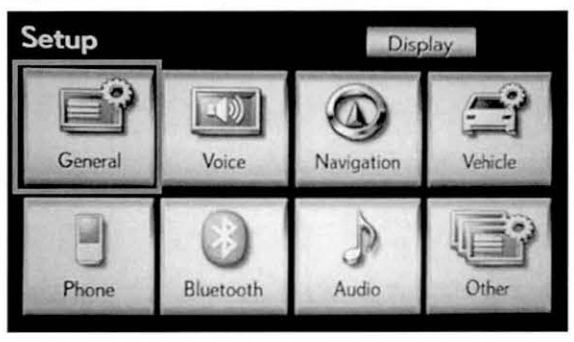

Figure 3.

| General Settings    |         | Þ    |
|---------------------|---------|------|
| Clock               |         | 1    |
| Language            | English |      |
| Unit of Measurement | mile    |      |
| Веер                | Off     | 6 d  |
| Button Color        |         | ;    |
|                     |         | Save |

# Bluetooth and Phone Menu Icons Unavailable

### Navigation Application Software Update Procedure (Continued)

6. Press "Software Update".

#### Figure 4.

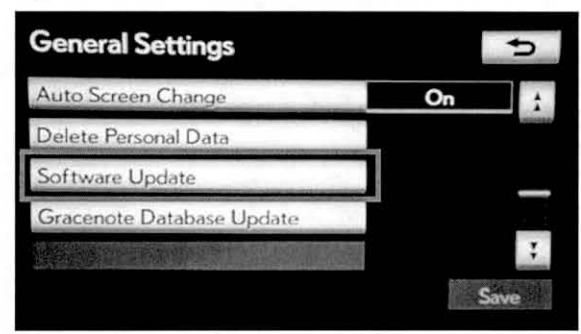

7. Connect USB memory stick for the update.

#### Figure 5.

|   | ftware Update<br>Model ID : 1 | 11LHENNA-BZ  | 01    |
|---|-------------------------------|--------------|-------|
|   |                               | Current      | New 1 |
|   | Navigation :                  | V661073B     | -     |
|   | Bluetooth :                   | 21.202       | -     |
| Μ | ap Update Software :          |              | -2    |
|   | Update                        | Software     |       |
|   |                               |              |       |
| 1 | ID Varies Accordin            | g to Vehicle |       |
| 2 | Current Version Is            | Displayed    |       |

8. Press "Update Software".

Figure 6.

| Model II           | ):1  | 1LHENNA-B  | Z01      |
|--------------------|------|------------|----------|
|                    |      | Current    | New      |
| Navigatio          | n:   | V661073B   | 77777777 |
| Bluetoot           | h:   | 21.202     | 21.202   |
| Map Update Softwar | e :  |            | - /      |
| Up                 | date | e Software |          |
|                    |      |            |          |

## Bluetooth and Phone Menu Icons Unavailable

### Navigation Application Software Update Procedure (Continued)

9. Press "Yes".

| Software Upd                                        | ate                           |                    |
|-----------------------------------------------------|-------------------------------|--------------------|
| Update                                              | Time : Abou                   | t 10 minutes       |
| • Please start t<br>only when th                    | e update<br>vehicle is safely | stopped.           |
| <ul> <li>Bluetooth fea<br/>during the up</li> </ul> | tures will be una<br>date.    | vailable           |
| Would you li                                        | ke to start the               | e software update? |
| Yes                                                 |                               | No                 |

10. Software Update screen will show "Copying new software...". Do NOT turn off the vehicle.

#### Figure 8.

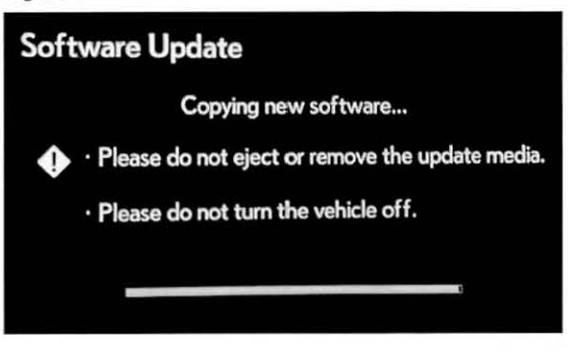

 Software Update screen will then show "The software update process is ready to begin".
 Follow on-screen instructions by turning the ignition OFF then back to ACC.

#### Figure 9.

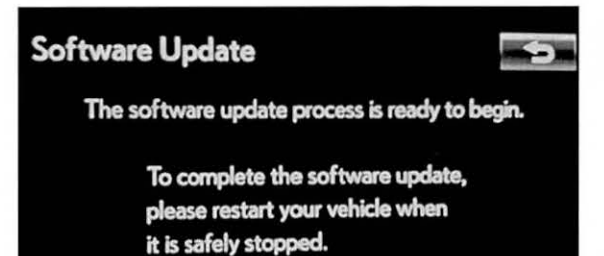

# ΤΟΥΟΤΑ

T-SB-0044-13

# Bluetooth and Phone Menu Icons Unavailable

### Navigation Application Software Update Procedure (Continued)

12. Updating should begin. "Updating software..." will Find appear on-screen.

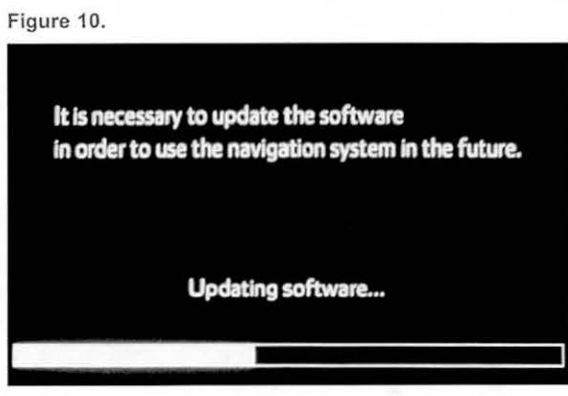

13. The map will display once the update is complete. Press "Do Not Display This Message Again".

Figure 11.

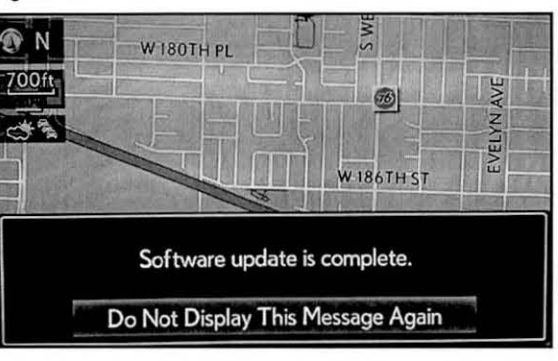

- 14. Remove the USB memory stick from the USB port.
- 15. Confirm the software version is updated by performing the Software Version Check Procedure.

### NOTE

Make sure USB memory stick is no longer in the vehicle before releasing the vehicle to the customer.